# EasyChair instructions for Authors

The submission and review of papers for MONUBASIN 2024 will be managed through an online conference paper management system called EasyChair. You can upload your abstract and check on the review status of your submission. The submission process consists of three stages:

- Abstract submission
- Paper submission
- Final paper submission

The Program Committee will review all abstracts and notify the authors about the results. The authors of accepted abstracts will be asked to submit a paper. Papers will be revised with the help of reviewers. The authors will be asked to submit a revised version – the final paper submission. This guide is intended to support authors during the whole submission process. It has four parts:

- 1. Create an account / Login
- 2. Abstract submission
- 3. Full paper submission
- 4. Final paper submission

# 1. Create an account / Log in

## a. Create an account

If you do not have already an account, you have to create an account as an author in the following link <u>https://easychair.org/account/signup</u> (Figure 1). You should enter the required information and click on "Continue". Then, follow the on-screen instructions and complete the form (Figure 2), and click on "Continue".

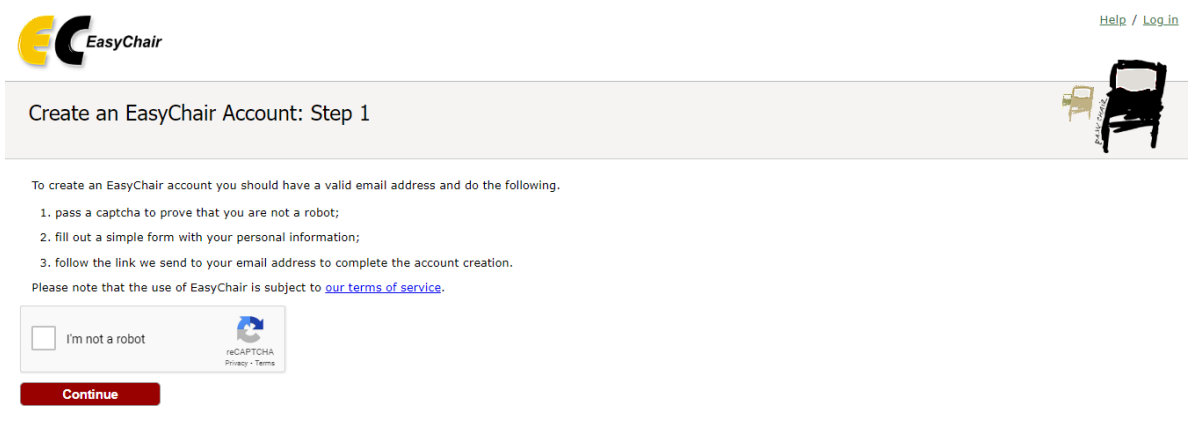

Figure 1: Create an account – Step 1

| CeasyChair                                                                                                    | Help / Log.in |
|----------------------------------------------------------------------------------------------------|---------------|
| Create an EasyChair Account: Step 2<br>Please fill out the following form. The required fields are marked by ".<br>Note that the most common reason for failing to create an account is an incorrect email address so please type your<br>email address correctly. |               |
| First name <sup>†</sup> : • Last name: • Email: • Retype email address: • Continue                                                                                                    |               |
| <sup>†</sup> Note: leave first name blank if you do not have one. If you are not sure how to divide your name into the first and last name, read the Help article about names. You may also be interested about <u>our policy for using personal information.</u>  |               |

Figure 2: Create an account – Step 2

After creating your account, you will receive an email (Figure 3). Use the link provided in the email to continue the registration process. Complete the required information (Figure 4), and select the "Create my account" button to finish the registration process.

| Easy | Chair account confirmation 📄 Index x                                                                                                    |
|------|----------------------------------------------------------------------------------------------------|
| 3.4  | EasyChair noreply@easychair.org<br>to me<br>Dear User Name,<br>We received a request to create an EasyChair account<br>for you. To create an EasyChair account, please click<br>this link:<br>https://www.easychair.org/account/create.cgi?code=TzDXSIPFfISRztCzUhMn |
|      | Best regards,<br>EasyChair.<br>Please do not reply to this email. This email<br>address is used only for sending email so you<br>will not receive a response.                                                                                                    |
|      | Please do not reply to this email. This email<br>address is used only for sending email so you<br>will not receive a response.                                                                                                    |

Figure 3: Login email

|                                    | User names are case-insensitive          |
|------------------------------------|------------------------------------------|
| User name:                         |                                          |
|                                    |                                          |
| First name <sup>†</sup> :          |                                          |
| Last name (*):                     |                                          |
| Company/organization (*):          |                                          |
| Web site:                          |                                          |
| Phone (*):                         |                                          |
| Address, line 1 (*):               |                                          |
| Address, line 2:                   |                                          |
| City (*):                          |                                          |
| Post code (*):                     |                                          |
| State (US only) (*):               | •                                        |
| Country (*):                       | 0                                        |
| Password (*):                      |                                          |
| Retype the password (*):           |                                          |
|                                    |                                          |
|                                    | Create my account                        |
|                                    |                                          |
|                                    |                                          |
|                                    | Figure 4: Create an account              |
|                                    |                                          |
| EasyChair                          |                                          |
|                                    |                                          |
| Scoupt Croated                     |                                          |
|                                    |                                          |
|                                    |                                          |
|                                    | Your EasyChair account has been created! |
|                                    |                                          |
| to log in and access MONUBASIN2024 | ages <u>click here.</u>                  |

Figure 5 – Registration process has been finished

# b. Log in

After completing the registration process, or if you already have an account, you can log in to MONUBASIN2024 (https://easychair.org/my/conference?conf=monubasin2024).

| EasyChair                                                                                                    | Help / Log.in |
|----------------------------------------------------------------------------------------------------|---------------|
| Log in to EasyChair for MONUBASIN2024                                                                                                    |               |
| Email address or user name:         Password:         Log in         Encroit your password?         Problems to log in?         Create an account    Submission of new papers for MONUBASIN2024 (11th International Conference of the Conservation of Monuments) is open. |               |

Figure 6: Log in to the EasyChair website for MONUBASIN2024

# 2. Submit your abstract(s)

After logging in to the EasyChair website for MONUBASIN2024, you may click on the "make a new submission" link (Figure 7). Follow the on-screen instructions and complete all the required information (as shown in Figure 8) about the authors. Then, fill out the title, keywords and the related topics (Figure 9). Select the type of the submission (Oral presentation or poster), upload your abstract file and click on the "Submit" button to submit your abstract (as shown in Figure 10). **Please do not submit the full paper or any other files at this stage.** 

### nferences CFP VCS Preprints Slides EasyChai

### MONUBASIN2024 (11th International Conference of the Conservation of Monuments)

You are logged in to MONUBASIN2024 (11th International Conference of the Conservation of Monuments). Use the links below to access MONUBASIN2024.

### Author

make a new submission

### Figure 7: Access to the MONUBASIN 2024 EasyChair webpage

# Iew Submission Conference News EasyChair New Submission for MONUBASIN2024 Follow the instructions, step by step, and then use the "Submit" button at the bottom of the form. The required fields are marked by ". Author Information

- For each author please fill out the form below. Some items on the form are explained here:
- Email address will only be used for communication with the authors. It will not appear in public Web pages of this conference. The
  email address can be omitted for not corresponding authors. These authors will also have no access to the submission page.
- Web page can be used on the conference Web pages, for example, for making the program. It should be a Web page of the author, not the Web page of her or his organization.
- Each author marked as a corresponding author will receive email messages from the system about this submission. There must be at least one corresponding author.

| First name <sup>†</sup> : * | re to add yourseit) |  |
|-----------------------------|---------------------|--|
| Last name: *                |                     |  |
| Email: *                    |                     |  |
| Country/region: *           | ~                   |  |
| Affiliation: *              |                     |  |
| Web page:                   |                     |  |
| corresponding               | author              |  |

Figure 8: New submission – Author information

### Title

The title should be entered as plain text, it should not contain HTML elements.

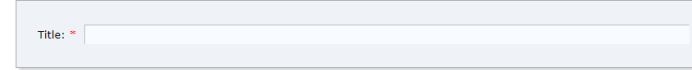

### Keywords

Type a list of keywords (also known as key phrases or key terms), **one per line** to characterize your submission. You should specify at least three keywords.

| Keywords: = |    |
|-------------|----|
|             | 11 |

### Topics

Please select topics relevant to your submission from the following list. Topics are typically used for assigning submissions to reviewers and for conference analytics. You must select exactly one topic.

| Historical and Structural Aspects of Monuments                      | Natural and Anthropogenic Damage Hazards                                     |
|---------------------------------------------------------------------|------------------------------------------------------------------------------|
| Methodologies for Characterization and Damage Assessment            | Digital Techniques and Information Management for Cultural Heritage          |
| Technologies for Damage Rehabilitation and Sustainable Preservation | Decorative Architecture Design, Planning and Cultural Heritage<br>Management |

Figure 9: New Submission – Abstract Submission

Other Information and Files

| 🔵 Oral presentat                                                  | n                                                                                                    |             |
|-------------------------------------------------------------------|----------------------------------------------------------------------------------------------------|-------------|
| O Poster                                                          |                                                                                                    |             |
| <b>Extended abstrac</b><br>DF format (file ex<br>hould not exceed | <ol> <li>Upload your extended abstract here. The extended abstract must be in<br/>ension .pdf) or Microsoft Word format (file extension .doc or .docx) and<br/>ne page in length.</li> </ol> |             |
| Choose File No file                                               | chosen                                                                                                    |             |
| ull Paper (pdf)<br>cceptance) for pe<br>Choose File No file       | For peer review. Upload the Full Paper in PDF format (after abstract<br>r review.<br>chosen                                                                                                  |             |
|                                                                   |                                                                                                    |             |
| dy?                                                               |                                                                                                    |             |
|                                                                   | rm, press the 'Submit' button below. Do not press the button twice: uploadi                                                                                                    | ng may take |
| ou filled out the f                                               |                                                                                                    |             |

Figure 10: Submission of the abstract

You can access and update your submission by clicking the Submission button from the menu (Figure 11). You will be redirected to a page with the details of your submission. Select the links (top-right corner of Figure 12) to:

- Update the information of your submission: select "Update information" from the right-hand menu of the Submission screen to change any of title, keywords and topics of your submission.
- Update the authors information: select "Update authors" to modify any information about the author(s) and click "save." In the case of multiple authors, you can add ("Add new author") or remove authors (Click on "X"); then update the order of the authors by selecting the "Reorder authors" button.
- Update files: the "Update file" link may be used to update the uploaded files.
- Withdraw the submission: select "Withdraw".

At the end of the submission procedure (a new submission or an update of an existing), you will receive a confirmation email. Once the review process is completed, you will receive acceptance/rejection notification with reviews by email.

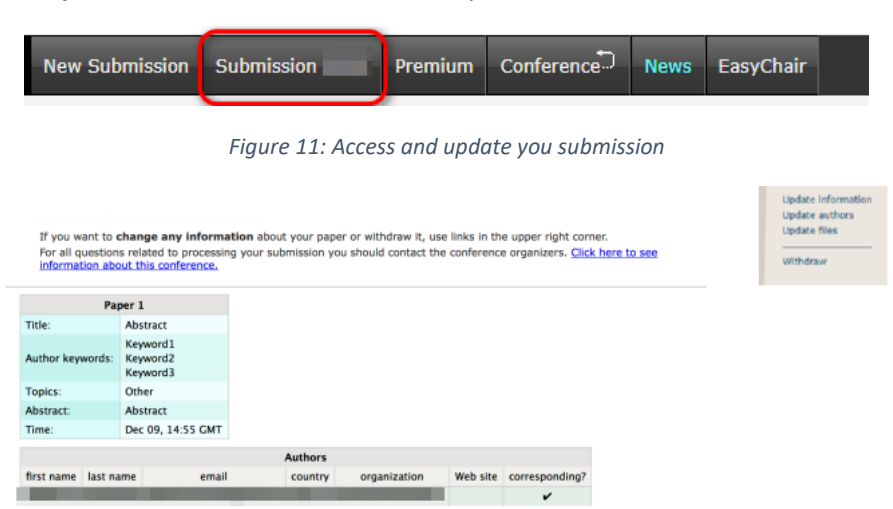

Figure 12: Updating your submission(s)

# 3. Full paper submission

Full Paper (pdf) - For peer review. Upload the Full Paper in PDF format (after abstract acceptance) for peer revie Choose File No file chosen

You can submit a full paper only by updating the submission of your abstract. By clicking the Submission button (Figure 11), you will access information about your submission, as shown in Figure 12. In particular, using the menu in the top-right corner, you may change the title, abstract, and keywords by selecting "Update information", you may also update authors using the "Update authors" page, or add or update your full paper submission by selecting "Add or update files". By selecting "Add or update files" (Figure 13), you will be redirected to the "Update Files for Submission" page, where you can upload your full paper in PDF format, as shown in Figure 14. After selecting your full paper file (Figure 15), you will notified that the file has been uploaded.

| (                                             |                                                              | SIN2024 (author)                                                                                                |                                                                              | Help / Log                                                                                                    | Lout            |        |
|-----------------------------------------------|--------------------------------------------------------------|----------------------------------------------------------------------------------------------------|------------------------------------------------------------------------------|----------------------------------------------------------------------------------------------------|-----------------|--------|
| N                                             | ew Submission Subm                                           | ission 1 Conference <sup>®</sup> News EasyChair                                                                 |                                                                              |                                                                                                    | - 1             |        |
|                                               | MONUBASIN                                                    | 12024 Submission 1                                                                                              |                                                                              | Update inform<br>Update author                                                                                                    | ation           |        |
|                                               | If you want to chan                                          | ge any information about your paper, use links in the upper right corr                                          | er.                                                                          | Add or update                                                                                                    | files           |        |
|                                               | For all questions rel<br>about this conference               | ated to processing your submission you should contact the conference o                                          | rganizers. <u>Click here to see information</u>                              | Withdraw                                                                                                    |                 |        |
|                                               | All reviews sent to                                          | <b>you</b> can be found at the bottom of this page.                                                             |                                                                              |                                                                                                    |                 |        |
|                                               |                                                              |                                                                                                    |                                                                              |                                                                                                    | -               |        |
|                                               |                                                              | Submission 1                                                                                                    |                                                                              |                                                                                                    | - 1             |        |
|                                               | Title                                                        | the second second second second second second second second second second second second second second second se |                                                                              |                                                                                                    |                 |        |
|                                               | Extended_abstract:                                           | (Aug 30, 12:46 GMT)                                                                                             |                                                                              |                                                                                                    |                 |        |
|                                               | Author keywords                                              | Information Systems<br>database<br>data mining                                                                  |                                                                              |                                                                                                    |                 |        |
|                                               | Topics                                                       | Digital Techniques and Information Management for Cultural Heritage                                             |                                                                              |                                                                                                    |                 |        |
|                                               | Submitted                                                    | Aug 30, 12:46 GMT                                                                                               |                                                                              |                                                                                                    |                 |        |
|                                               | Last update                                                  | Oct 10, 10:39 GMT                                                                                               |                                                                              |                                                                                                    |                 |        |
|                                               | Category                                                     | Oral presentation                                                                                               |                                                                              |                                                                                                    |                 |        |
|                                               |                                                              | Figure 13:                                                                                                    | Add or update your full paper                                                |                                                                                                    | Help / Lo       | oq out |
| C MON                                         | UBASIN2024                                                   | (author)                                                                                                    | •                                                                            |                                                                                                    |                 |        |
| ew Submission                                 | Submission 1 Conf                                            | erence <sup>1</sup> News EasyChair                                                                              |                                                                              |                                                                                                    |                 |        |
| Update F                                      | iles for Subr                                                | nission 1                                                                                                    |                                                                              |                                                                                                    |                 |        |
| Use the form                                  | pelow to upload or                                           | update files for your submission.                                                                               |                                                                              |                                                                                                    |                 |        |
| To <b>delete</b> the                          | file, use the rightm                                         | ost column.                                                                                                    |                                                                              |                                                                                                    |                 |        |
|                                               |                                                              |                                                                                                    |                                                                              |                                                                                                    |                 |        |
|                                               |                                                              | File                                                                                                    |                                                                              | Admissible<br>file<br>extensions                                                                                                    | Current version | Delete |
| Extended abs<br>.docx) and sho<br>Choose File | stract. Upload your<br>ould not exceed one<br>No file chosen | extended abstract here. The extended abstract must be in PDF f<br>page in length.                               | ormat (file extension .pdf) or Microsoft Word format (file extension .doc or | PDF (extension pdf)<br>Word document (extension doc)<br>Word open XML document (extension docx)<br>Open Document format (extension odt)<br>Microsoft Word Macro-Enabled Document file<br>(extension docm) | 1               | ×      |

PDF (extension pdf)

Figure 14: Uploading your full paper in PDF format

|    | MONUBASIN2024 (author)                                                                                                    | 11 - Marine Constanting of the second second |                                                                                                    | <u>Help</u> / <u>Lo</u> | <u>g out</u> |
|----|----------------------------------------------------------------------------------------------------|----------------------------------------------------------------------------------------------------|----------------------------------------------------------------------------------------------------|-------------------------|--------------|
| Ne | w Submission 1 Conference News EasyChair                                                                                                    |                                                                                                    |                                                                                                    |                         |              |
|    | Update Files for Submission 1                                                                                                    |                                                                                                    |                                                                                                    |                         |              |
|    | Use the form below to <b>upload or update</b> files for your submission.                                                                                                    |                                                                                                    |                                                                                                    |                         |              |
|    | To <b>delete</b> the file, use the rightmost column.                                                                                                    |                                                                                                    |                                                                                                    |                         |              |
|    | File                                                                                                    |                                                                                                    | Admissible<br>file<br>extensions                                                                                                    | Current version         | Delete       |
|    | Extended abstract. Upload your extended abstract here. The extended abstract must be in PDF format (file extension .docx) and should not exceed one page in length.<br>[Choose File] No file chosen | n .pdf) or Microsoft Word format (file extension .doc or                                                                                                    | PDF (extension pdf)<br>Word document (extension doc)<br>Word open XML document (extension docx)<br>Open Document format (extension odt)<br>Microsoft Word Macro-Enabled Document file<br>(extension docm) | Ō                       | ×            |
|    | Full Paper (pdf) - For peer review. Upload the Full Paper in PDF format (after abstract acceptance) for peer review.<br>Choose File MONUBASL1 pdf                                                   |                                                                                                    | PDF (extension pdf)                                                                                                    |                         |              |
|    | Submit                                                                                                    |                                                                                                    |                                                                                                    |                         |              |

Figure 15: Submitting your full paper

| ЕС ма        | NUBASI             | N2024 (autho                                  | r)               |                |               |                    |
|--------------|--------------------|-----------------------------------------------|------------------|----------------|---------------|--------------------|
| w Submissior | n Submissio        | n 1 Conference                                | News Ea          | syChair        |               |                    |
| MONUE        | BASIN20            | )24 Submiss                                   | ion 1            |                |               |                    |
| If you want  | t to <b>change</b> | any information a                             | bout your p      | oaper, use lir | nks in the up | oper right corner. |
| For all ques | stions related     | I to processing your                          | submissio        | n you should   | l contact the | conference orga    |
| All reviews  | s sent to yo       | <b>u</b> can be found at t                    | ne bottom (      | of this page.  |               |                    |
|              |                    |                                               |                  | The file h     | nas been up   | oloaded!           |
|              |                    | Sul                                           | mission 1        | L              |               |                    |
| Title        |                    | -                                             |                  |                |               |                    |
| Extended_a   | bstract:           | (Aug 30, 12:4                                 | 6 GMT)           |                |               |                    |
| Full_paper_  | for_review:        | (Oct 10, 10:5                                 | 2 GMT) <u>(p</u> | revious vers   | sions)        |                    |
| Author keyv  | words              | Information System<br>database<br>data mining | ms               |                |               |                    |
| Topics       |                    | Digital Techniques                            | and Inforn       | nation Mana    | gement for (  | Cultural Heritage  |
| Submitted    |                    | Aug 30, 12:46 GM                              | т                |                |               |                    |
| Last update  | •                  | Oct 10, 10:39 GM                              | г                |                |               |                    |
| Category     |                    | Oral presentation                             |                  |                |               |                    |
|              |                    |                                               | Authors          |                |               |                    |
| first name   | last name          | email                                         | country          | affiliation    | Web page      | corresponding?     |
|              |                    | Contraction of the                            |                  |                |               |                    |
|              |                    |                                               |                  |                |               |                    |

Figure 16: Full paper submission completed

In case of any problem, do not hesitate to contact the organizing committee at monubasin2024@gmail.com